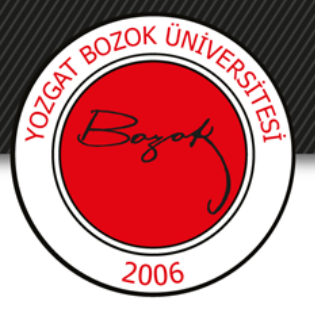

## **YOZGAT BOZOK ÜNİVERSİTESİ**

### Çoktan Seçmeli Soru Ekleme

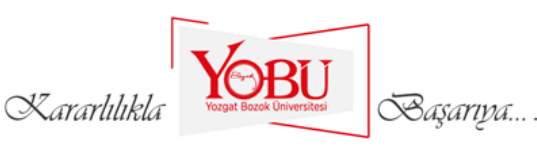

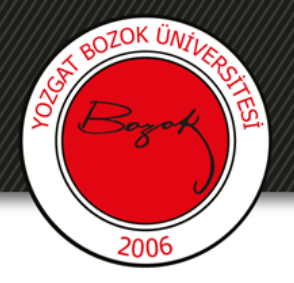

Dersin ilgili sınavına tıklanır.

# ARA SINAV HAFTASI

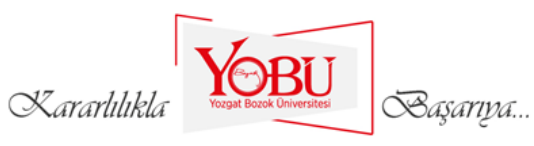

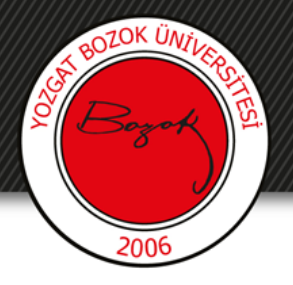

#### 'Sınavı Düzenle' seçeneğine tıklanır.

İzin verilen uygulama: 1

Zaman sınırı: 1 saat

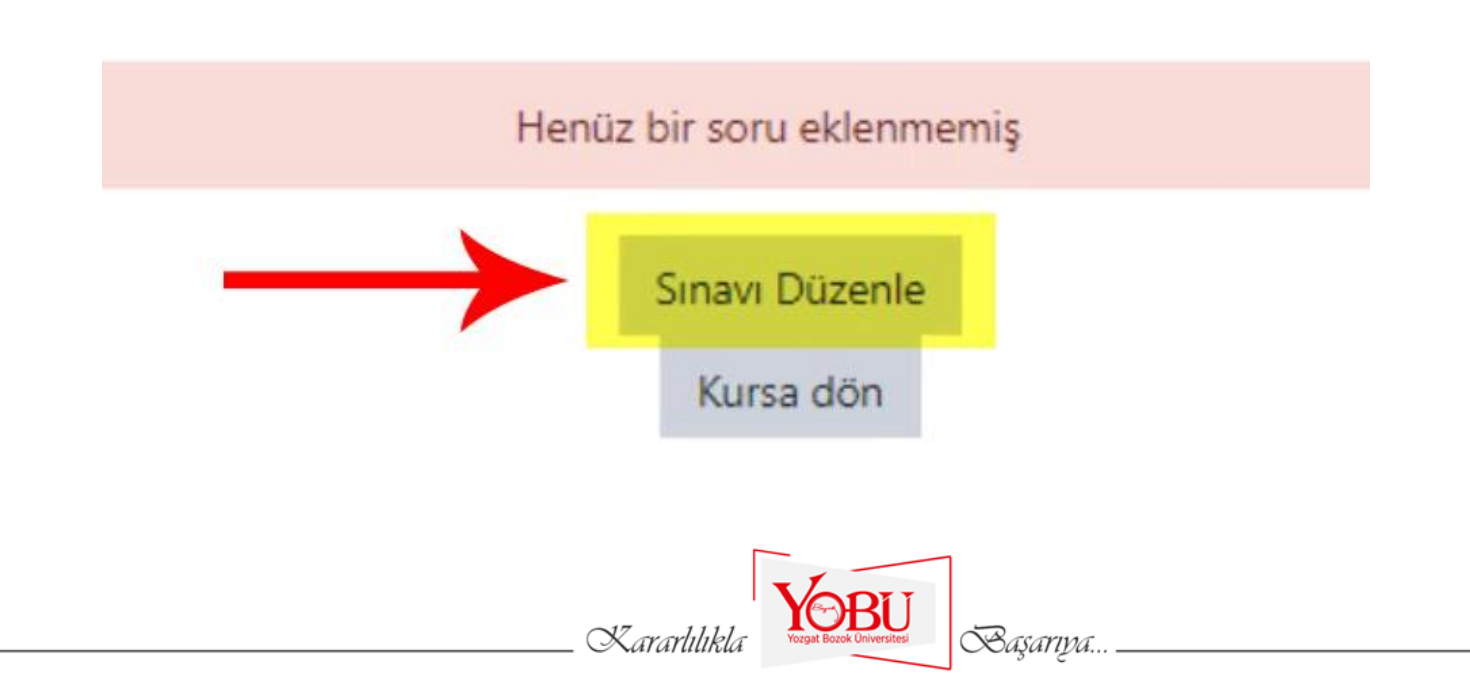

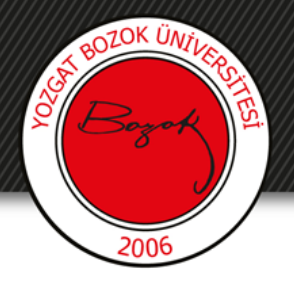

- Öncelikle 'Soruları karıştır' seçeneği işaretlenir.
- 'Ekle' kısmından 'yeni bir soru'ya tıklanır.

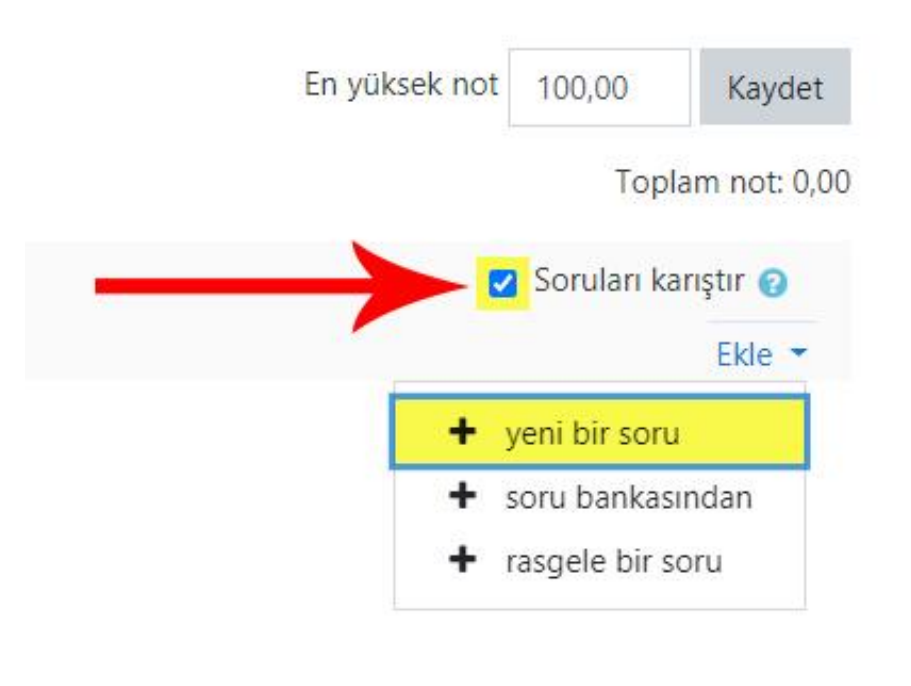

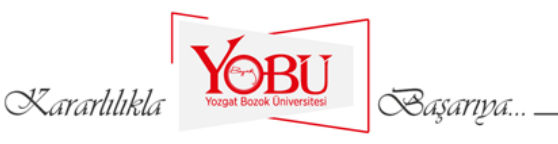

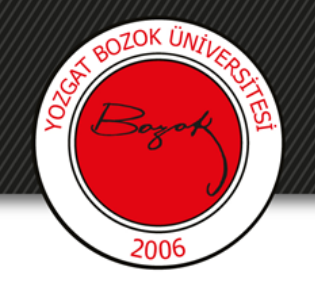

'Çoktan seçmeli' seçeneği işaretlenir (1).

Kararlılıkla

'Ekle' butonuna basılır (2).

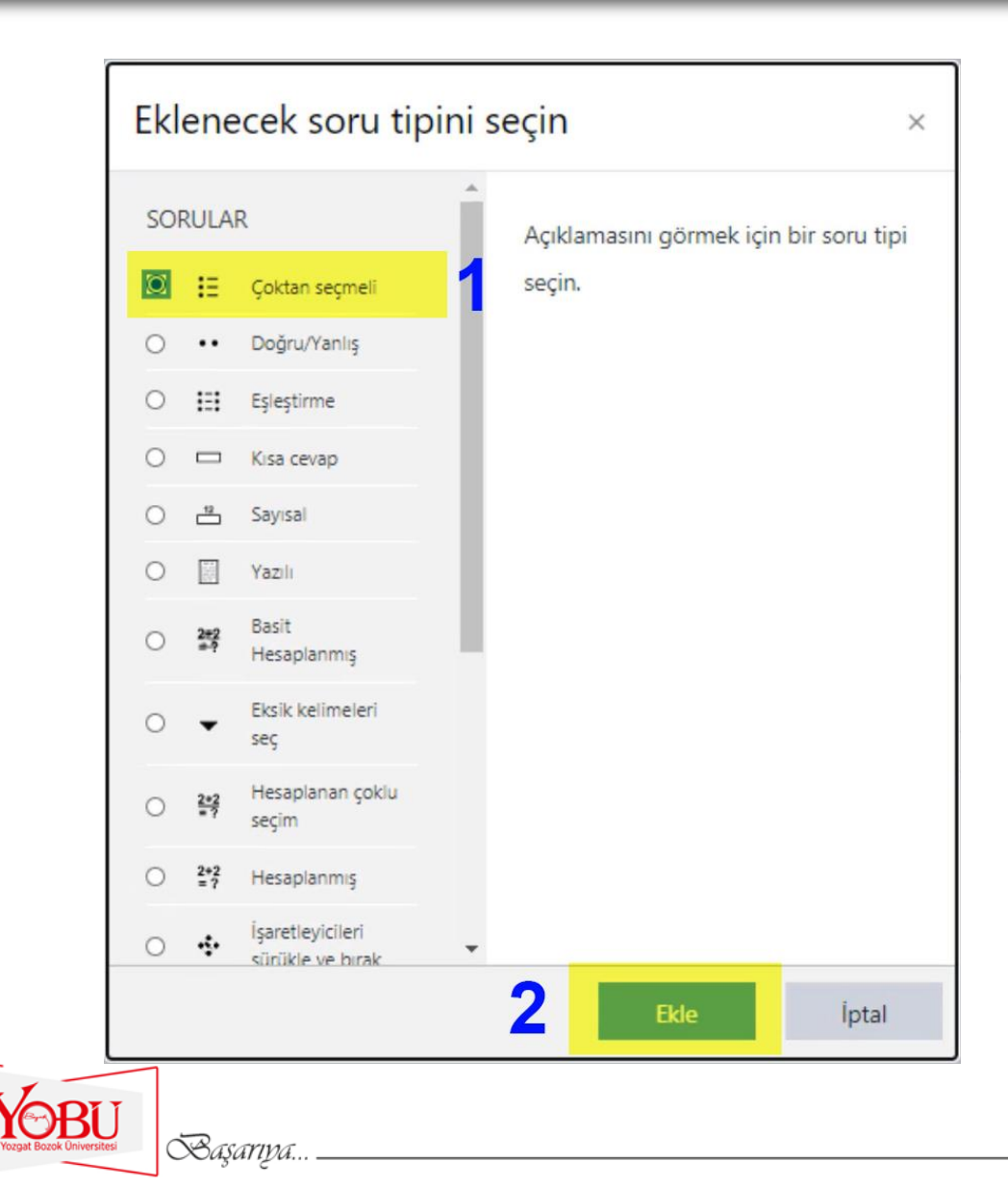

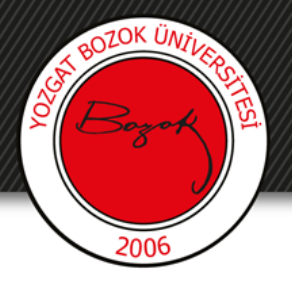

Soru adı kısmına 'Çoktan Seçmeli' yazılır. Sorular karışık bir sırayla gösterileceği için <u>sorulara numara verilmez</u>.

Çoktan seçmeli soru ekleniyorø

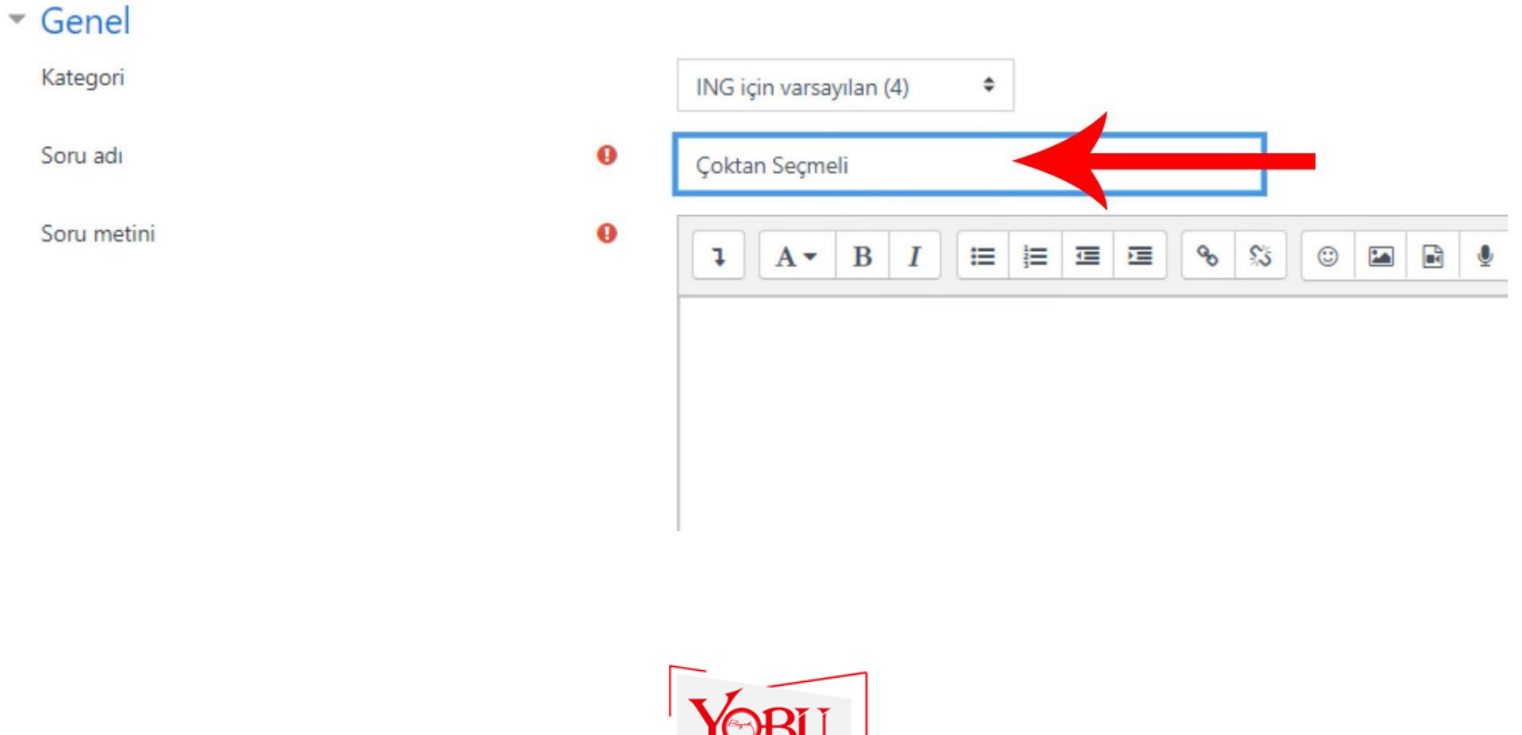

Kararlılıkla

Başarıya...

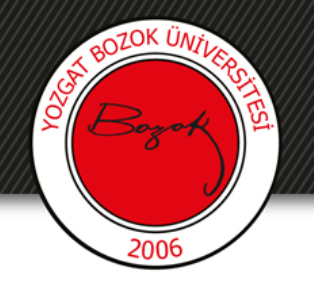

- Soru metini kısmına Sınav sorusu yazılır (1).
- Varsayılan not kısmına sorunun puan değeri girilir (2).
- Genel geribildirim kısmına açıklama girilebilir (3).
- Sadece bir yanıt' seçilir (4).
- 'Cevap şıklarını karıştır' işaretlenir (5).
- Seçenek türü istenildiği gibi değiştirilebilir (6).

Kararlılı

| <ul> <li>Genel</li> <li>Kategori</li> </ul> |               | ING inis ween also (11)                          |
|---------------------------------------------|---------------|--------------------------------------------------|
| Soruadu                                     | 0             | ING için varsayılan (TT) 👻                       |
| 5010 801                                    | •             | Çoktan Seçmeli                                   |
| Soru metini                                 | 0             |                                                  |
|                                             | 1             | Ahmet is <u>a teacher</u> is <u>from</u> Ankara. |
|                                             |               |                                                  |
|                                             |               |                                                  |
|                                             |               |                                                  |
|                                             |               |                                                  |
|                                             |               |                                                  |
|                                             |               |                                                  |
| Varsayılan not                              | 0             | 5 2                                              |
| Genel geribildirim                          | 0             |                                                  |
|                                             | 2             | Çoktan Seçmeli soruyu tamamladınız.              |
|                                             | 0             |                                                  |
|                                             |               |                                                  |
|                                             |               |                                                  |
|                                             |               |                                                  |
| ID number                                   | 0             |                                                  |
| Birden fazla yanıt verilebilsin mi?         |               | Sadece bir yanıt 🗧 📕 🦺                           |
| 5-                                          | $\rightarrow$ | 🗾 Cevap şıklarını karıştır 🕜                     |
| Seçenek türü                                |               | a, b, c, +                                       |
| Show standard instructions                  | 0             | Hayır 🕈                                          |
|                                             |               |                                                  |

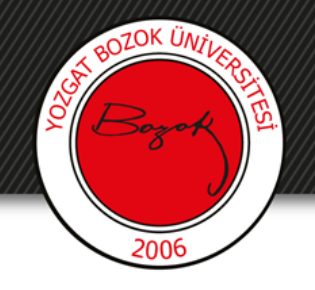

- Her bir seçenek yazılır (1).
- Doğru seçeneğin bulunduğu not kısmı %100 yapılır (2).
- Boş bırakılan seçenekler sorularda görünmeyecektir (3).
- Daha fazla seçenek eklemek için
   '3 seçenek daha ekle'ye basılır
   (4).
- 'Değişiklikleri kaydet' butonuna tıklanarak soru kaydedilir (5).

Kararhhk

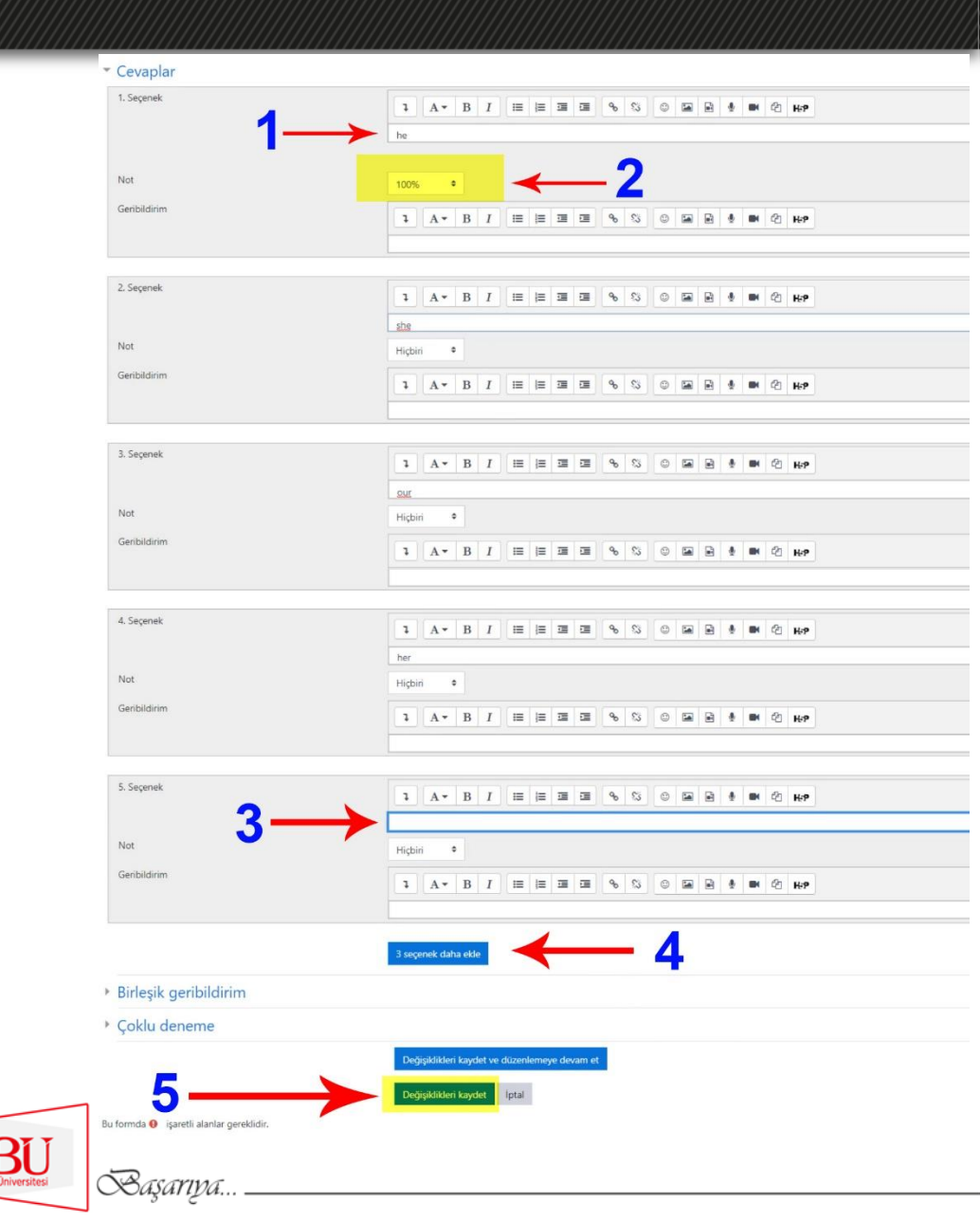

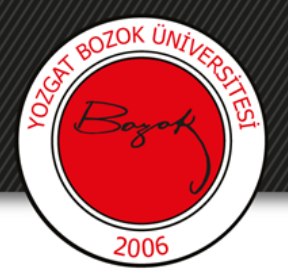

Birleşik geribildirim alanından 'doğru, kısmen doğru ve yanlış cevaplanan sorular' ile ilgili geribildirim eklenebilir.

| um doğru yanıtlar için       | 1       A *       B       I       III       III       III       III       III       III       III       III       III       III       III       III       III       III       III       III       III       III       III       III       III       III       III       IIII       IIII       IIII       IIII       IIII       IIII       IIII       IIII       IIII       IIII       IIII       IIIII       IIIII       IIIIII       IIIII       IIIII       IIIIIIII       IIIIIIIIIIIIIIIIIIIIIIIIIIIIIIIIIIII |
|------------------------------|----------------------------------------------------------------------------------------------------|
|                              | Cevabiniz doğru.                                                                                                    |
|                              |                                                                                                    |
| smen doğru tüm vanıtlar icin |                                                                                                    |
|                              | <b>1</b> A ▼ B I ≔ ≡ ≡ ∞ ∞ ∞ ∞ ■ € ♠ ∞ 2 ₩₽                                                                                                    |
|                              | Cevabınız kısmen doğru                                                                                                    |
|                              |                                                                                                    |
| yarlar                       | Soru tamamlandığında doğru yanıtların sayısını göster                                                                                                    |
| üm yanlış cevaplar için      | <b>1</b> A ▼ B I ≔ ≡ ≡ ∞ S © ⊨ € ∮ ₩ 2 ₩₽                                                                                                    |
|                              | Cevabiniz yanlış.                                                                                                    |
|                              |                                                                                                    |
|                              |                                                                                                    |

Basariva.

Kararlılıkla

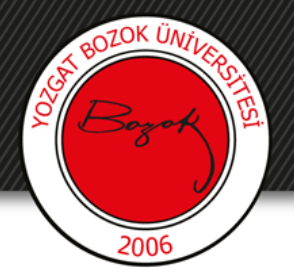

#### Eğer 'Birden fazla yanıt' seçilirse;

Çoklu deneme bölümünden her yanlış deneme için belirli bir ceza puanı eklenebilir.

ID number

Birden fazla yanıt verilebilsin mi

Birden fazla vanit

Örneğin; 10 puanlık bir soru için, öğrenci ilk denemesinde yanlış cevaplayıp ikinci denemesinde doğru cevabı işaretlerse alacağı puan %33,3 oranında düşerek 6,7 puan olacaktır.

| <ul> <li>Çoklu deneme</li> </ul> |                                                                         |
|----------------------------------|-------------------------------------------------------------------------|
| Her yanlış deneme için ceza      |                                                                         |
| ĺpucu 1                          | 1 A ▼ B I ≔ ≡ ≡ ≡ % % © ■ ₽ 4 HP                                        |
|                                  |                                                                         |
|                                  |                                                                         |
| İpucu ayarları 1                 | 🗆 Ayarlar 🛛 Yanlış cevapları temizle 🗆 Doğru yanıtların sayısını göster |
| Ípucu 2                          | I A ▼ B I I I I I I I I I I I I I I I I I I                             |
|                                  |                                                                         |
|                                  |                                                                         |
| Ípucu ayarları 2                 | Ayarlar Yanlış cevapları temizle 🗆 Doğru yanıtların sayısını göster     |
|                                  | Bir başka ipucu daha ekleyin                                            |
|                                  | VODU                                                                    |
|                                  | Kararlılıkla Vozga Bozok Universitesi Başarıya                          |

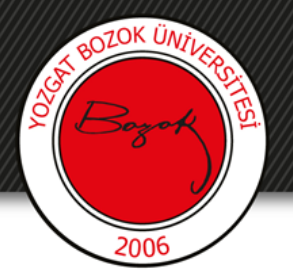

#### Soru kaydedildikten sonra aşağıdaki gibi görülecektir.

#### Vize Sınavı: sınavı düzenleniyor@

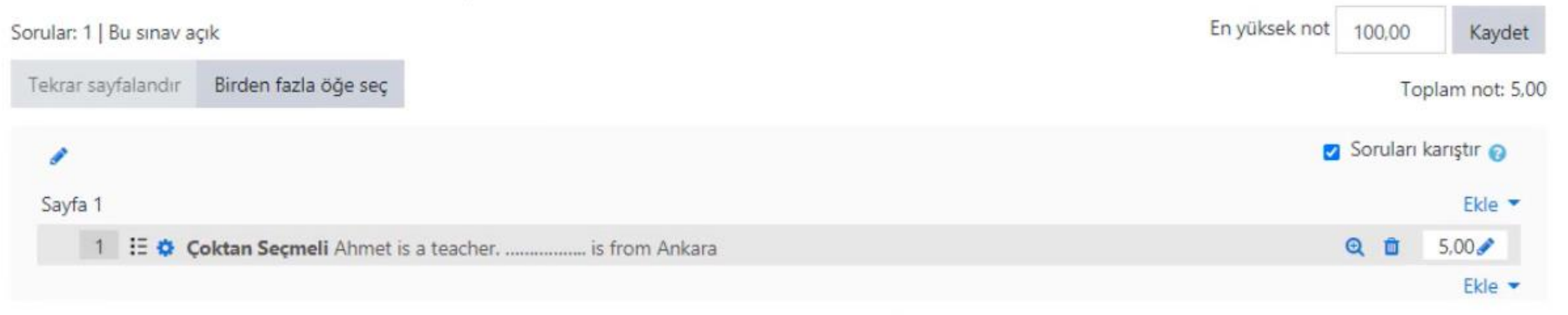

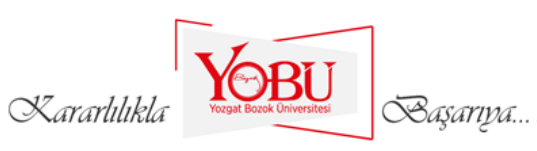